# Zahlung auf Rechnung

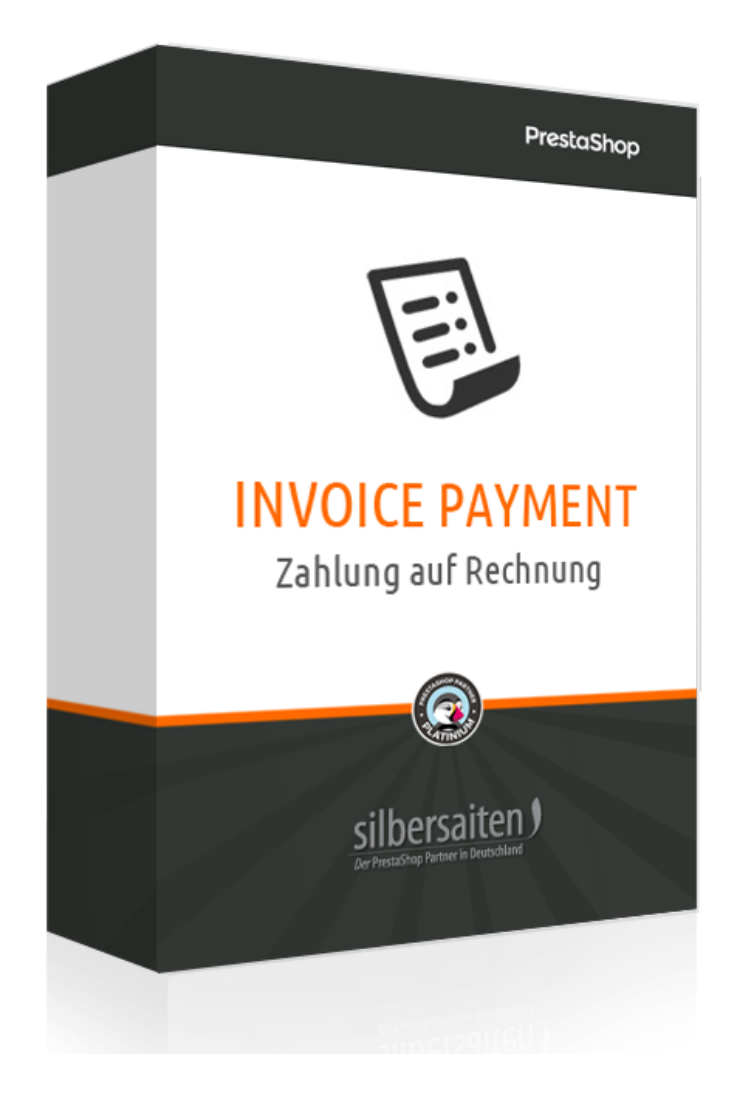

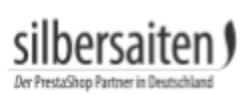

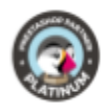

# Inhaltsverzeichnis

| 3 |
|---|
| 3 |
| 3 |
| 3 |
| 3 |
| 6 |
| 7 |
| 8 |
|   |

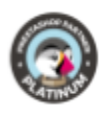

### Kurzbeschreibung

Zahlung auf Rechnung ist die beliebteste Zahlungsart unter deutschen Online-Käufern. Mit diesem Modul bieten Sie Ihren (Stamm)-Kunden ein sicheres Einkaufserlebnis und minimieren dabei Ihre Risiken.

### Installation

Gehen Sie zum Installieren des Moduls auf **Module > Module.** Klicken Sie auf den Button "Neues Modul hinzufügen" (PS Version 1.6.x) oder "Modul hochladen" (PS Version 1.7.x.

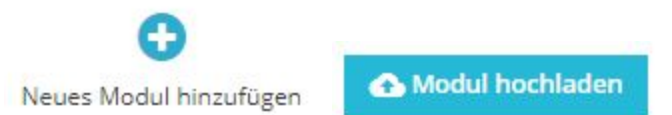

Wählen Sie die zip.-Datei des Moduls und klicken Sie auf "Modul laden". Nachdem das Modul hochgeladen und installiert wurde, erscheint es in Ihrer Modulliste.

| of berrates | Zahlung auf Rechnur       | ng                                    |
|-------------|---------------------------|---------------------------------------|
|             | v3.0.5 - von silbersaiten | Zahlung auf Rechnung akzeptieren Mehr |

| Einstellungen                                                                                                    | ~ |  |
|----------------------------------------------------------------------------------------------------|---|--|
| and the second second se |   |  |

## Funktionen

### Konfiguration

Klicken Sie auf **Einstellungen** um Ihr Modul einzurichten.

| alberaten | Zahlung auf Rechnun       | g                                     |               | _ |   |  |
|-----------|---------------------------|---------------------------------------|---------------|---|---|--|
|           | v3.0.5 - von silbersaiten | Zahlung auf Rechnung akzeptieren Mehr | Einstellungen |   | ~ |  |
|           |                           |                                       |               | _ |   |  |

### Gruppeneinstellungen

Geben Sie in den Gruppeneinstellungen ein, für welche Kundengruppen und unter welchen Umständen die Zahlung auf Rechnung verfügbar ist.

- Tage: Gibt das Limit an, innerhalb dessen die Kundengruppe Zeit hat die Rechnung zu bezahlen.
- Limitbetrag: Bis zu diesem Betrag ist für die Kundengruppe die Option Zahlung auf Rechnung verfügbar.
- Bezahlte Bestellungen: So viele Bestellungen muss ein Kunde dieser Kundengruppe bereits bezahlt haben, damit Zahlung auf Rechnung für ihn freigeschaltet wird.
- Unbezahlte Bestellungen: So viele Bestellungen dürfen von dem Kunden dieser Kundengruppe nicht bezahlt sein, damit die Zahlung auf Rechnung noch verfügbar ist. Die eingegebene Zahl darf dabei nicht erreicht werden, d.h. wenn Sie 2 eingeben dürfen nur weniger als 2 Rechnungen unbezahlt sein (0 oder 1). Geben Sie 0 ein, um die Funktion zu deaktivieren. In dem Fall ist die Anzahl der unbezahlten Rechnungen nicht

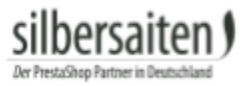

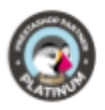

relevant. Diese Einstellung gilt nur für unbezahlte Bestellung, die mit der Zahlart auf Rechnung bestellt wurden, es betrifft also keine unbezahlten Bestellung per Überweisung.

• Offener Betrag: So hoch darf der maximale offene Betrag eines Kunden dieser Kundengruppe sein, damit für ihn Zahlung auf Rechnung noch zur Verfügung steht.

|          | Tage | Bestelllimit | Bezahlte<br>Bestellungen | Unbezahlte<br>Bestellungen | Offene Beträge |
|----------|------|--------------|--------------------------|----------------------------|----------------|
| Besucher | 30   | 100          | 2                        | 1                          | 0              |
| Gast     | 30   | 200          | 2                        | 1                          | 0              |
| Kunde    | 30   | 0            | 0                        | 0                          | 100            |

Zudem können Sie angeben, welche Informationen auf der Rechnung erscheinen sollen.

Wählen Sie bei der Option "Bestellstati" den Status aus, ab dem der Timer für die oben angegebene Frist für "Tage" beginnt. Der Timer startet ab dem Moment, wenn eine Bestellung den gewählten Bestellstatus erreicht.

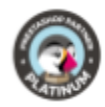

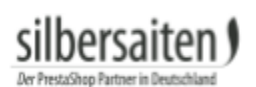

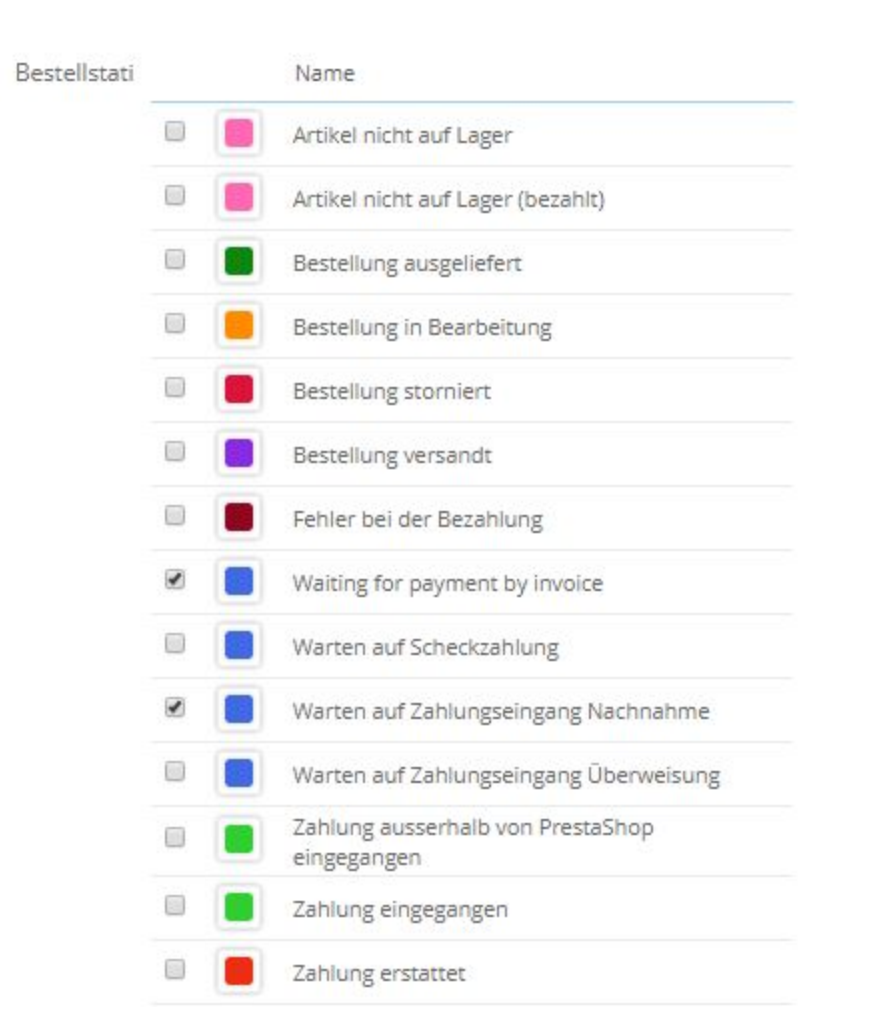

Geben Sie unter dem Punkt "Mailverzögerung" an, nach wie vielen Tagen dem Kunden eine Zahlungserinnerung geschickt werden soll, insofern die Zahlung noch nicht eingegangen ist. Klicken Sie täglich auf den darunter stehenden Link oder fügen ihn in cronjob ein, um die Zahlungsverzögerungen Ihrer Kunden zu aktualisieren und die Erinnerungsmails zu versenden. Möchten Sie nicht, dass Mails versendet werden, so klicken Sie nicht auf den Link und fügen Sie ihn auch nicht bei cronjob ein.

| Mailverzögerung | 15                                                                                                    |
|-----------------|----------------------------------------------------------------------------------------------------|
|                 | Nachdem ein Fölligkeitsdatum der Zahlung erreicht wurde, wird, wenn die Zahlung in der angegebenen Anzahl von Tagen noch nicht empfangen wurde, eine Erinnerung an den Kunden gesendet. |
|                 | Fügen Sie diese URL in Crontab ein oder rufen Sie sie manuell töglich auf.<br>http://vostak-zapad.de/2010_intern/ps_1.7.1.2_dhli/modules/invoicepayment/cron.php                        |

Bei dem Punkt "Erinnerungsstatus" können Sie angeben, ob und auf was sich der Bestellstatus ändern soll, wenn dem Kunden eine Zahlungserinnerung gesendet wird. Setzen Sie diesen Punkt auf "Keiner", damit auch nach Sendung von Zahlungserinnerungen der Bestellstatus unverändert bleibt.

Erinnerungsstatus Keiner

Wenn eine Erinnerung gesendet wird, wird der Bestellstatus zu diesem Status geöndert. Wenn Sie "Keiner" wöhlen, wird die Erinnerung weiterhin gesendet, ober der Bestellstatus bleibt unveröndert.

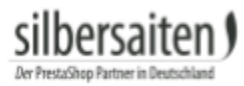

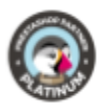

Geben Sie bei der Option "Standard Bestellstatus" an, mit welchem Status Bestellungen erstellt werden sollen. Dieser Status ist der Startwert.

Standard Bestellstatus

Waiting for payment by invoice

Bestellungen werden mit dem gewählten Status erstellt.

Geben Sie an, welchen Status abgebrochene Bestellungen bekommen sollen unter dem Punkt "Status für stornierte Bestellungen". Abgebrochene Bestellungen sind in den Termin-Regeln nicht mehr enthalten, dementsprechend bekommen Kunden bei abgebrochenen Bestellungen auch keine Zahlungserinnerungen.

Status für stornierte Bestellungen Bestellung storniert Bestellungen, die diesen Status haben, werden nicht in den oberen Regeln beinhaltet. Wenn Sie "Keiner" wählen, sind alle Bestellungen von den Regeln betroffen

Aktivieren Sie die Option "E-Mail senden", damit Kunden nach der Bestellung eine zusätzliche Mail mit den Zahlungsinformationen bekommen.

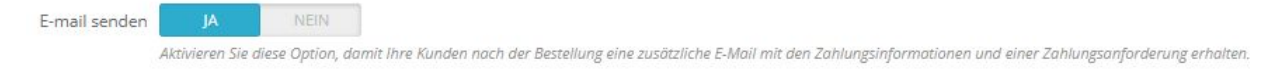

#### Erweiterte Benutzergruppeneinstellungen

Sie haben die Möglichkeit, zusätzlich zu den üblichen PrestaShop Zahlungsart-Einstellungen in dem Modul direkt Einstellungen bezüglich der Kundengruppen vorzunehmen. Sie können die Zahlung auf Rechnung für verschiedene Länder und verschiedene Kundengruppen aktivieren. Dadurch haben Sie beispielsweise die Möglichkeit, Zahlung auf Rechnung nur Besuchern aus Ihrem Heimatland anzubieten, während Käufer aus anderen Länder registrierte Kunden sein müssen.

WICHTIG! Bei einer Neuinstallation des Moduls sind hier alle Länder zunächst deaktiviert. Bitte konfigurieren Sie diese Optionen zusätzlich zu den Standard-Prestashop-Einstellungen. Andernfalls ist die Zahlungsart in keinem Land für keine Kundengruppe verfügbar.

| and wählen |   | Länderliste                  | Besucher | Gast | Kunde |
|------------|---|------------------------------|----------|------|-------|
| Benin      | • | Afghanistan                  |          |      |       |
|            |   | Ägypten                      |          |      |       |
|            |   | Åland-Inseln                 |          |      |       |
|            |   | Albanien                     |          |      |       |
|            |   | Algerien                     |          |      |       |
|            |   | Amerikanisch-Samoa           |          |      |       |
|            |   | Amerikanische Jungferninseln |          |      |       |
|            |   | Andorra                      |          |      |       |
|            |   | Angola                       |          |      |       |
|            |   | Anguilla                     |          |      |       |

C ERWEITERTE BENUTZERGRUPPENEINSTELLUNGEN

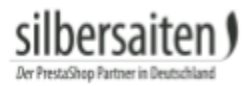

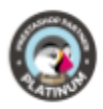

## Die Bestellung

In der Kategorie **Bestellungen > Bestellungen** können Sie die Rechnung sehen.

| BESTELLU | NGEN   | 14              |             |                |           |            |                         |                                |          |             |         |     |            |              |
|----------|--------|-----------------|-------------|----------------|-----------|------------|-------------------------|--------------------------------|----------|-------------|---------|-----|------------|--------------|
|          | ID 🕶 🔺 | Artikel-Nr. 🔻 🔺 | Neuer Kunde | Zustellung 🕶 🔺 | Kunde 🕶 🔺 | Gesamt 💌 🔺 | Zahlungsart 🔻 🔺         | Status 💌 🔺                     |          | Dat         | um 🔻 🔺  | PDF | Shop       |              |
| -        |        |                 |             |                |           |            |                         |                                | <b>v</b> | on          | 1       | -   | -          | Q Suche      |
|          |        |                 |             |                |           |            |                         |                                | Bi       | is          | 1       |     |            |              |
|          | 64     | AVKCLDNUK       | Nein        | Deutschland    | T. Test   | 30,93 €    | Zahlung auf<br>Rechnung | Zahlung eingegangen            | 2        | 2.10.2018 1 | 5:18:13 | B   | ps 1.7.1.2 | 🗨 Anzeigen 🔹 |
|          | 63     | QZGEKDNEM       | Nein        | Deutschland    | T. Test   | 30,93 €    | Scheckzahlungen         | Warten auf Scheckzahlung       | 2        | 2.10.2018 1 | 4:45:22 |     | ps 1.7.1.2 | 🔍 Anzeigen 🔹 |
|          | 62     | BYEPQCOVV       | Nein        | Deutschland    | T. Test   | 32,12 €    | Zahlung auf<br>Rechnung | Waiting for payment by invoice | 2        | 2.10.2018 1 | 1:51:23 |     | ps 1.7.1.2 | Q Anzeigen 💌 |

Klicken Sie auf **Rechnung**, um diese als PDF zu speichern.

Die Zahlungsfrist sowie die Zahlungsinformationen finden sich unten auf der Rechnung. Die Zahlungsfrist wird erst berechnet, sobald eine Bestellung einen von Ihnen angegebenen Bestellstatus für Beginn des Timers erreicht hat.

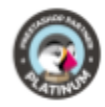

# my store

#### RECHNUNG

23.10.2018 RE000009

> Gesamt (o. MwSt.) 25,99 €

| Lieferadresse           | 9            |                    | R           | echnungsadr           | esse                     |        |        |
|-------------------------|--------------|--------------------|-------------|-----------------------|--------------------------|--------|--------|
| Test Test               |              |                    | Te          | est Test              |                          |        |        |
| 20548 Test              |              |                    | 20          | 0548 Test             |                          |        |        |
| Deutschland<br>55488965 |              |                    | D<br>55     | eutschland<br>5488965 |                          |        |        |
| Rechnung                | snummer      | Rechnung           | sdatum      | Bestell-              | Nr.                      | Bestel | Idatum |
| REDO                    | 0009         | 23.10.2            | 018         | AVKCLDN               | UK                       | 22.10  | 2018   |
| Artikel-Nr.             |              | Artikel            |             | Steuers<br>atz        | Stückpreis<br>(o. MwSt.) | Menge  | (0.    |
| demo_3                  | Printed Dres | s - Größe : S- Far | be : Orange | <mark>1</mark> 9 %    | 25,99 €                  | 1      |        |
| Steuerdetails           | Steuersatz   | VK netto           | Gesamt      | G                     | esamtpreis Artike        | ы      |        |

| 25,99 € | Gesamtpreis Artikel | Gesamt<br>MwSt. | VK netto          | Steuersatz | Steuerdetails |
|---------|---------------------|-----------------|-------------------|------------|---------------|
| 25,99 € | Gesamt (o. MwSt.)   | 4,94 €          | 25,99€            | 19.000 %   | Artikel       |
| 4,94 €  | Gesamt MwSt.        | 30,93 €         | lung auf Rechnung | rt Zahl    | Zahlungsa     |
| 30,93 € | Gesamt              |                 | ps 1.7.3.3        | nst        | Versanddier   |

| - 55 - 55<br>- 51  |                                                                                          |
|--------------------|------------------------------------------------------------------------------------------|
| Zahlung            | sinformationen                                                                           |
| Lorem ipsu<br>IBAN | m dolor sit amet, consectetur adipiscing elit, sed do eiusmod tempor incididunt ut labor |
| BIC                |                                                                                          |
| Referenz:          | VKCLDNUK                                                                                 |

## Vorteile für Ihre Kunden

Ihre Kunden können nun auf Rechnung zahlen. Diese Zahlungsmethode eignet sich besonders für Stammkunden.

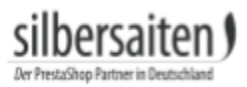

(

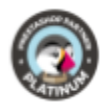

#### 4 ZAHLUNGSART

- Zahlung per Scheck
  - ) Zahlung per Überweisung
  - ) Zahlung per Rechnung

Ich habe die Allgemeinen Geschäftsbedingungen gelesen und stimme ihnen uneingeschränkt zu.

ZAHLUNGSPFLICHTIG BESTELLEN